# Unity Express軟體從版本1.0.2升級到1.1.1

## 目錄

簡介 必要條件 需求 採用元件 慣例 Cisco Unity Express升級程式 升級設定 程式 初始設定示例 準備軟體升級到Cisco Unity Express版本2.3.x 載入新的Cisco Unity Express軟體 相關資訊

# <u>簡介</u>

本文檔逐步說明了如何將Cisco Unity Express軟體從1.0.2版升級到1.1.1版和1.x.x版。到2.3.x版。 以下為本文討論的重要重點:

- Cisco Unity Express版本1.1.1需要新的引導載入程式。新的啟動載入器具有ping和驗證功能。
- Cisco Unity Express軟體的升級會清除已經存在的配置和資料。如果要在升級後恢復當前配置 和資料,請對Cisco Unity Express中的資料進行備份。
- 在Cisco Unity Express版本1.1.1中,Cisco CallManager和CallManager Express需要單獨的許 可證。

# <u>必要條件</u>

## <u>需求</u>

升級程式的唯一特定要求是Cisco Unity Express產品所在的同一網路上的FTP或TFTP伺服器可用性。

## <u>採用元件</u>

此系統中使用的唯一元件是正在升級的Cisco Unity Express產品。

本文中的資訊是根據特定實驗室環境內的裝置所建立。文中使用到的所有裝置皆從已清除(預設))的組態來啟動。如果您的網路正在作用,請確保您已瞭解任何指令可能造成的影響。

<mark>請參閱<u>思科技術提示慣例以瞭解更多</u>有關文件慣例的資訊。</mark>

## Cisco Unity Express升級程式

本節詳細介紹從Cisco Unity Express版本1.0.2升級到版本1.1.1的必要設定條件和過程。

## 升級設定

- •必須為軟體下載設定FTP和TFTP伺服器。
- 確保可以從TFTP和FTP伺服器ping Cisco Unity Express模組。
- 域名系統(DNS)伺服器對於初始化是可選的。如果需要DNS,請在繼續之前在PC或伺服器上安 裝並啟用DNS伺服器。

## <u>程式</u>

軟體升級到Cisco Unity Express版本1.1.1涉及三個軟體載入活動:

- 載入新的開機載入器
- 載入相應的新許可證
- 載入Cisco Unity Express軟體

## <u>準備</u>

請完成以下步驟:

- 1. 從<u>Cisco</u>.com下載Cisco Unity Express版本1.1.1軟體和相應的許可證。**注意:**Cisco CallManager和CallManager Express需要不同的許可證。請參閱<u>Cisco Unity Express — 網路</u> <u>模組</u>(僅供<u>註冊</u>客戶使用)以下載Cisco Unity Express 1.1.1軟體。
- 2. 將cue-installer.1.1.1安裝檔案放在TFTP伺服器中。
- 將這些檔案放入FTP伺服器:cue-boot loader.1.0.17.pkgcue-vm.1.1.1.pkgcuevm.1.1.1.prt1cue-vm.1.1.1.manifestcue-vm-YY-ZZZ.pkg注意:變數YY表示語音郵件使用者的 數量,ZZZ表示Cisco CallManager或CallManager Express。
- 4. 確保TFTP和FTP伺服器已啟動並正在運行。若是PC,請確保PC上的TFTP和FTP程式已啟用。
- 5. 發出**service-module service-engine** <slot/0> **session**命令,以便使用Cisco IOS®軟體與Cisco Unity Express網路模組(NM)進行作業階段。
- 6. 在se-x-x-x提示符下,發出**reload**命令以重新載入Cisco Unity Express NM。**注意:**在每一步 驟中,直到最後一步才需要重新載入模組。
- 7. 當系統提示您輸入Please enter '\*\*\*' to change boot configuration時,請輸入\*\*\*。這允許 NM進入開機載入器模式。
- 8. 在ServicesEngine>提示時輸入config。
- 9. 為這些各種提示輸入這些詳細資訊。NM IP地址子網路遮罩TFTP伺服器地址網關路由器地址 Ethernet interface是內部介面。對於預設幫助程式映像,請輸入cue-installer.x.x.x,其中x表示 最新的修訂版號。輸入disk作為預設引導。

IP Address [192.168.2.3] >

```
Subnet mask [255.255.255.0] >
TFTP server [192.168.1.2] >
Gateway [192.168.2.2] >
Default Helper-file [cue-installer.1.1.1] >
Ethernet interface [internal] >
Default Boot [disk] >
```

10. 系統將資訊寫入快閃記憶體,並再次顯示ServicesEngine>提示符。輸入boot helper。NM從 TFTP伺服器引導幫助程式映像。

## <u>載入新的開機載入器</u>

請完成以下步驟:

註: Cisco Unity Express版本1.1.1使用與版本1.0.2不同的引導載入程式。

**注意:**系統僅在使用者按y時才重新載入。您基本上可以完成所有三個不同的載入(軟體、許可證和 啟動載入程式),而無需在載入之間重新載入。

- 1. 在ServicesEngineinstaller#>提示時輸入so i p u ftp://*<ftp\_ip\_addr>/cue-boot* loader.1.0.17.pkg,其中<ftp\_ip\_addr>*表示FTP伺服器(例如筆記型電腦或伺服器)的IP地址* 。
- 2. 當系統詢問您(ps)[p]**p**作為主要啟動載入程式?使用視窗中的其它提示。
- 3. 系統啟動時,會提示您輸\*\*\*置。輸入\*\*\*以進入開機載入器模式。註:在視窗頂部顯示 ServiceEngine boot loader Version:1.0.17如果NM現在運行新的引導載入程式。
- 4. 在ServicesEngine>提示時,輸入help以顯示新的開機載入器功能。
- 5. 發出**ping**<ftp\_ip\_addr> 命令,其中<ftp\_ip\_addr>是FTP伺服器的IP位址。系統應該能夠ping通 該地址。這說明了新的ping功能和FTP伺服器的可訪問性。

载入Cisco Unity Express許可證

請完成以下步驟:

- 1. 在<sub>ServicesEngine></sub>提示時,輸入**boot helper**以從TFTP伺服器啟動映像。**注意:**在Cisco Unity Express版本1.1.1中,Cisco CallManager和CallManager Express有單獨的許可證。選擇所需 的許可證。
- 2. 在ServicesEngineinstaller#>提示下,輸入so u ftp://*<ftp\_ip\_addr>/cue-vm-YY-ZZZ.pkg*,其中 <ftp\_ip\_addr>代表FTP伺服器的IP地址,YY代表語音郵件使用者數,而*ZZZ代表Cisco CallManager或CallManager Express。*
- 3. 系統提示輸入任何內容時輸入y。系統應載入Cisco Unity Express映像。

## 载入新的Cisco Unity Express軟體

請完成以下步驟:

- 1. 在ServicesEngine>提示時,輸入boot helper以從TFTP伺服器開機協助程式映像。
- 2. 在servicesEngineinstaller#>提示符下,輸入so i p ftp://<ftp\_ip\_addr>cue-vm.1.1.1.pkg命令 ,其中<ftp\_ip\_addr>*表示FTP伺服器的IP地址。*
- 3. 系統提示輸入任何內容時輸入y。系統會顯示一些提示,但讓系統運行並載入Cisco Unity Express映像。注意:系統僅在使用者按y時重新載入。您基本上可以完成所有三個不同的載入 (軟體、許可證和引導載入程式),而無需重新載入這些載入之間的內容。

### <u>CLI設定</u>

請完成以下步驟:

- 1. 讓系統運行,並在系統提示輸入任何內容時輸入y。
- 系統詢問一些設定問題。當詢問n時,請輸入n是否要將DNS用於CUE(y,n)?。以後可以輸入 DNS伺服器地址。
- 3. 收到這些行時按Enter鍵。 Enter IP Address of the Primary NTP Server (IP address, or enter for x.x.x.x)
- 4. 剩下的問題會要求您設定大洲、國家/地區和時區。相應地輸入資訊。NM繼續啟動順序。出現 waiting xx...行,其中xx表示完成啟動的秒數。對於NM,完成啟動通常需要130到160秒。對 於高級整合模組(AIM),完成啟動通常需要500秒。
- 5. 當您看到<sub>se-a-b-c-d</sub>提示(其中*a-b-c-d*是NM的IP地址)時,軟體安裝過程完成,您位於Cisco Unity Express CLI中。
- 在Cisco Unity Express提示符下,發出show software version命令以驗證是否安裝了正確的軟體。以下是show software version指令輸出的範例。

se-10-10-9-221>show software versions

Installed Packages:

- Core 1.1.1
- Auto Attendant 1.1.1
- Voice Mail 1.1.1
- Boot Loader 1.0.17

Installed Languages:

- US English 1.1.1
- 7. 發出**show software license**命令,以驗證是否已安裝正確的許可證。**註:**Cisco CallManager和 CallManager Express的許可證不同。

以下是Cisco CallManager許可證的示例:

```
se-10-10-9-221> show software licenses
```

Core:

- application mode: CCM

- total usable system ports: 8

Voicemail/Auto Attendant:

- max system mailbox capacity time: 6000
- max general delivery mailboxes: 15

- max personal mailboxes: 50

#### Languages:

- max installed languages: unlimited
- max enabled languages: 1

### 以下是Cisco CallManager Express許可證的示例:

se-10-10-9-123>**show software licenses** 

#### Core:

- application mode: CCME
- total usable system ports: 8

#### Voicemail/Auto Attendant:

- max system mailbox capacity time: 6000
- max general delivery mailboxes: 15
- max personal mailboxes: 50

#### Languages:

- max installed languages: 1
- max enabled languages: 1

## 初始設定示例

以下是如何將Cisco Unity Express軟體版本從1.0.2版升級到1.1.1版的示例安裝示例:

IMPORTANT:: IMPORTANT:: Welcome to Cisco Systems Service Engine IMPORTANT:: post installation configuration tool. IMPORTANT:: IMPORTANT:: IMPORTANT:: This is a one time process which will guide IMPORTANT:: you through initial setup of your Service Engine. IMPORTANT:: Once run, this process will have configured IMPORTANT:: the system for your location. IMPORTANT:: IMPORTANT:: If you do not wish to continue, the system will be halted IMPORTANT:: so it can be safely removed from the router. IMPORTANT::

Do you wish to start configuration now (y,n)? **y** Are you sure (y,n)? **y** A valid configuration has been found in flash. Would you like to use it and bypass configuration? (y,n) **n** Erasing old configuration...done.

IMPORTANT:: DNS Configuration:

IMPORTANT::

IMPORTANT:: This allows the entry of hostnames, for example foo.cisco.com, instead IMPORTANT:: of IP addresses like 1.100.10.205 for servers used by CUE. In order IMPORTANT:: to configure DNS you must know the IP address of at least one of your IMPORTANT:: DNS Servers.

Would you like to use DNS for CUE (y,n)?n

WARNING: If DNS is not used CUE will require the use WARNING: IP addresses.

Are you sure (y,n)? y

Enter IP Address of the Primary NTP Server

(IP address, or enter for 1.3.231.12):

Enter IP Address of the Secondary NTP Server

(IP address, or enter to bypass):

Please identify a location so that time zone rules can be set correctly.

Please select a continent or ocean.

Africa
 Arctic Ocean
 Australia
 Pacific Ocean
 Americas
 Asia
 Europe
 Antarctica
 Atlantic Ocean
 Indian Ocean

### #? **2**

Please select a country.

| 1)                                                    | Anguilla                                             | 18) Ecuador              | 35) Paraguay             |
|-------------------------------------------------------|------------------------------------------------------|--------------------------|--------------------------|
| 2)                                                    | Antigua & Barbuda                                    | 19) El Salvador          | 36) Peru                 |
| 3)                                                    | Argentina                                            | 20) French Guiana        | 37) Puerto Rico          |
| 4)                                                    | Aruba                                                | 21) Greenland            | 38) St Kitts & Nevis     |
| 5)                                                    | Bahamas                                              | 22) Grenada              | 39) St Lucia             |
| 6)                                                    | Barbados                                             | 23) Guadeloupe           | 40) St Pierre & Miquelon |
| 7)                                                    | Belize                                               | 24) Guatemala            | 41) St Vincent           |
| 8)                                                    | Bolivia                                              | 25) Guyana               | 42) Suriname             |
| 9)                                                    | Brazil                                               | 26) Haiti                | 43) Trinidad & Tobago    |
| 10)                                                   | Canada                                               | 27) Honduras             | 44) Turks & Caicos Is    |
| 11)                                                   | Cayman Islands                                       | 28) Jamaica              | 45) United States        |
| 12)                                                   | Chile                                                | 29) Martinique           | 46) Uruguay              |
| 13)                                                   | Colombia                                             | 30) Mexico               | 47) Venezuela            |
| 14)                                                   | Costa Rica                                           | 31) Montserrat           | 48) Virgin Islands (UK)  |
| 15)                                                   | Cuba                                                 | 32) Netherlands Antilles | 49) Virgin Islands (US)  |
| 16)                                                   | Dominica                                             | 33) Nicaragua            |                          |
| 17)                                                   | Dominican Republic                                   | 34) Panama               |                          |
| #? <b>45</b>                                          |                                                      |                          |                          |
| Please select one of the following time zone regions. |                                                      |                          |                          |
| 1)                                                    | ) Eastern Time                                       |                          |                          |
| 2)                                                    | Eastern Time - Michigan - most locations             |                          |                          |
| 3)                                                    | Eastern Time - Kentucky - Louisville area            |                          |                          |
| 4)                                                    | Eastern Time - Kentucky - Wayne County               |                          |                          |
| 5)                                                    | Eastern Standard Time - Indiana - most locations     |                          |                          |
| 6)                                                    | Eastern Standard Time - Indiana - Crawford County    |                          |                          |
| 7)                                                    | Eastern Standard Time - Indiana - Starke County      |                          |                          |
| 8)                                                    | Eastern Standard Time - Indiana - Switzerland County |                          |                          |
| 9)                                                    | Central Time                                         |                          |                          |
|                                                       | Central Time                                         |                          |                          |
| 10)                                                   | Central Time<br>Central Time - Michig                | an - Wisconsin border    |                          |

12) Mountain Time
13) Mountain Time - south Idaho & east Oregon
14) Mountain Time - Navajo
15) Mountain Standard Time - Arizona
16) Pacific Time
17) Alaska Time
18) Alaska Time - Alaska panhandle
19) Alaska Time - Alaska panhandle neck
20) Alaska Time - west Alaska
21) Aleutian Islands
22) Hawaii
#? 161
The following information has been given:

United States

Pacific Time

Therefore TZ='America/Los\_Angeles' will be used.

Local time is now: Thu Nov 6 03:43:07 PST 2003.

Universal Time is now: Thu Nov 6 11:43:07 UTC 2003.

Is the above information OK?

1) Yes

2) No

#### #?

Changing owners and file permissions. Change owners and permissions complete. INIT: Switching to run level: 4 INIT: Sending processes the TERM signal STARTED: cli\_server.sh STARTED: ntp\_startup.sh STARTED: LDAP\_startup.sh STARTED: superthread\_startup.sh

```
STARTED: SQL_startup.sh
STARTED: HTTP_startup.sh
STARTED: ${ROOT}/usr/wfavvid/run
waiting 174 ...
IMPORTANT:
IMPORTANT:: Administrator Account Creation
IMPORTANT::
IMPORTANT:: Create an administrator account. With this account,
IMPORTANT:: you can log in to the Cisco Unity Express GUI and
IMPORTANT:: run the initialization wizard.
IMPORTANT:
Enter administrator user ID:
  (user ID): admin
Enter password for admin:
  (password):
Confirm password for admin by reentering it:
  (password):
```

se-10-10-21-2>

## 準備軟體升級到Cisco Unity Express版本2.3.x

請完成以下步驟:

- 1. 從<u>Cisco</u>.com下載Cisco Unity Express版本2.3.x軟體以及相應的許可證。**注意:**Cisco CallManager和CallManager Express需要不同的許可證。請參閱<u>Cisco Unity Express — 網路</u> <u>模組</u>(僅供<u>註冊</u>客戶使用)以下載Cisco Unity Express 2.3.x軟體。
- 2. 將cue-installer.2.3.x安裝檔案放在TFTP伺服器中。
- 3. 將這些檔案放入FTP伺服器:cue-installer.2.3.xcue-vm-installer.2.3.x.ptr1cuevm.2.3.x.pkgcue-vm-full.2.3.x.ptr1cue-vm-lang-pack.2.3.x.pkgcue-vm-en\_US-langpack.2.3.x.ptr1CUEEditor2.3.1.exe
- 4. 確保TFTP和FTP伺服器已啟動並正在運行。若是PC,請確保PC上的TFTP和FTP程式已啟用。
- 5. 使用Cisco IOS®軟體時,發出**service-module service-engine** <slot/0> **session**命令,以便與 Cisco Unity Express網路模組(NM)進行作業階段。

- 6. 在se-x-x-x提示符下,發出**reload**命令以重新載入Cisco Unity Express NM。**注意:**在每一步 驟中,直到最後一步才需要重新載入模組。
- 7. 當系統提示您輸入Please enter '\*\*\*' to change boot configuration時,請輸入\*\*\*。這允許 NM進入開機載入器模式。
- 8. 在ServicesEngine>提示時輸入config。
- 9. 為顯示的各種提示輸入這些詳細資訊。NM IP地址子網路遮罩TFTP伺服器地址網關路由器地 址Ethernet interface是內部介面。對於預設幫助程式映像,請輸入cue-installer.x.x.x,其中x表 示最新的修訂版號。輸入disk作為預設引導。

```
IP Address [192.168.2.3] >
Subnet mask [255.255.255.0] >
TFTP server [192.168.1.2] >
Gateway [192.168.2.2] >
Default Helper-file [cue-installer.2.3.1] >
Ethernet interface [internal] >
Default Boot [disk] >
```

10. 系統將資訊寫入快閃記憶體,並再次顯示ServicesEngine>提示符。輸入boot helper。NM從 TFTP伺服器引導幫助程式映像。

## 载入新的Cisco Unity Express軟體

### 請完成以下步驟:

```
1. 從安裝選單中選擇首選安裝軟體:
```

Welcome to Cisco Systems Service Engine Helper Software

- Please select from the following
- Install software
   Reload module
- 3 Disk cleanup

```
(Type '?' at any time for help)
```

Choice: 1

```
2. 輸入軟體包名稱、FTP伺服器地址、使用者名稱和密碼:
```

Package name: cue-vm.2.3.1.pkg Server url: ftp://192.168.2.2 Username: admin Password:\*\*\*\*\* Validating package signature ... done Downloading cue-vm-lang-pack.2.3.1.pkg Bytes downloaded : 387252 type: application WARNING:: Software installation will clear disk contents Continue [n]? y

3. 從語言選擇選單中選擇語言版本:

Language Selection Menu:

```
# Selected SKU Language Name
                 _____
1
            PTB CUE Voicemail Brazilian Portuguese (2.3.0)
2
            ENG CUE Voicemail British English (2.3.0)
3
            DAN CUE Voicemail Danish (2.3.0)
4
            FRA CUE Voicemail European French (2.3.0)
            ESP CUE Voicemail European Spanish (2.3.0)
5
            DEU CUE Voicemail German (2.3.0)
6
7
            ITA
                CUE Voicemail Italian (2.3.0)
8
            ESO CUE Voicemail Latin American Spanish (2.3.0)
9
            ENU CUE Voicemail US English (2.3.0)
```

 $\ensuremath{\texttt{\#}}$  - enter the number for the language to select one

r # - remove the language for given #

- i # more information about the language for given #
- x Done with language selection

>9

## 您的選擇在語言選擇選單中顯示為「\*」。使用選單可新增、刪除或獲取有關語言的資訊。完 成後輸入x。

Language Selection Menu:

# Selected SKU Language Name \_\_\_\_\_ 1 PTB CUE Voicemail Brazilian Portuguese (2.3.0) 2 ENG CUE Voicemail British English (2.3.0) 3 DAN CUE Voicemail Danish (2.3.0) 4 FRA CUE Voicemail European French (2.3.0) ESP CUE Voicemail European Spanish (2.3.0) 5 DEU CUE Voicemail German (2.3.0) 6 7 ITA CUE Voicemail Italian (2.3.0) 8 ESO CUE Voicemail Latin American Spanish (2.3.0) 9 \* ENU CUE Voicemail US English (2.3.0)

Available commands are: # - enter the number for the language to select one r # - remove the language for given # i # - more information about the language for given # x - Done with language selection

>x

### 系統會安裝軟體。安裝完成後,系統重新載入:

### 5. 輸入y以開始初始設定:

IMPORTANT::

IMPORTANT:: Welcome to Cisco Systems Service Engine

IMPORTANT:: post installation configuration tool.

IMPORTANT::

IMPORTANT:: This is a one time process which will guide

IMPORTANT:: you through initial setup of your Service Engine.

IMPORTANT:: Once run, this process will have configured

IMPORTANT:: the system for your location.

IMPORTANT::

IMPORTANT:: If you do not wish to continue, the system will be halted

IMPORTANT:: so it can be safely removed from the router.

IMPORTANT::

Do you wish to start configuration now (y,n)? y

6. 輸入相應的響應y或n。請參閱輸出以確定您的組態需求。 IMPORTANT::

IMPORTANT:: A Cisco Unity Express configuration has been found in flash. IMPORTANT:: You can choose to restore this configuration into the IMPORTANT:: current image. IMPORTANT:: IMPORTANT:: A stored configuration contains some of the data from a IMPORTANT:: previous installation, but not as much as a backup. For IMPORTANT:: example: voice messages, user passwords, user PINs, and IMPORTANT:: auto attendant scripts are included in a backup, but are IMPORTANT:: not saved with the configuration. IMPORTANT:: IMPORTANT:: If you are recovering from a disaster and do not have a IMPORTANT:: backup, you can restore the saved configuration. **IMPORTANT:** IMPORTANT:: If you are going to restore a backup from a previous IMPORTANT:: installation, you should not restore the saved configuration. IMPORTANT:: IMPORTANT:: If you choose not to restore the saved configuration, it IMPORTANT:: will be erased from flash. IMPORTANT:: Would you like to restore the saved configuration? (y,n) 7. 輸入Cisco Unity Express管理員ID。這是用於登入Cisco Unity Express GUI的使用者名稱。 IMPORTANT:: IMPORTANT:: Administrator Account Creation IMPORTANT::

IMPORTANT:: Create an administrator account. With this account,

IMPORTANT:: you can log in to the Cisco Unity Express GUI and

IMPORTANT:: run the initialization wizard.

IMPORTANT::

Enter administrator user ID:

(user ID): Admin

Enter password for admin:

(password): \*\*\*\*\*

Confirm password for admin by reentering it:

(password): \*\*\*\*\*

se-x-x-x-x>

## 相關資訊

- 語音技術支援
- 語音和整合通訊產品支援
- Cisco Unity Express 2.3安裝和升級指南
- <u>Cisco Unity安裝和升級指南</u>
- <u>Cisco IP電話故障排除</u>
- 技術支援與文件 Cisco Systems